## بناء لعبة عن طريق Zondle

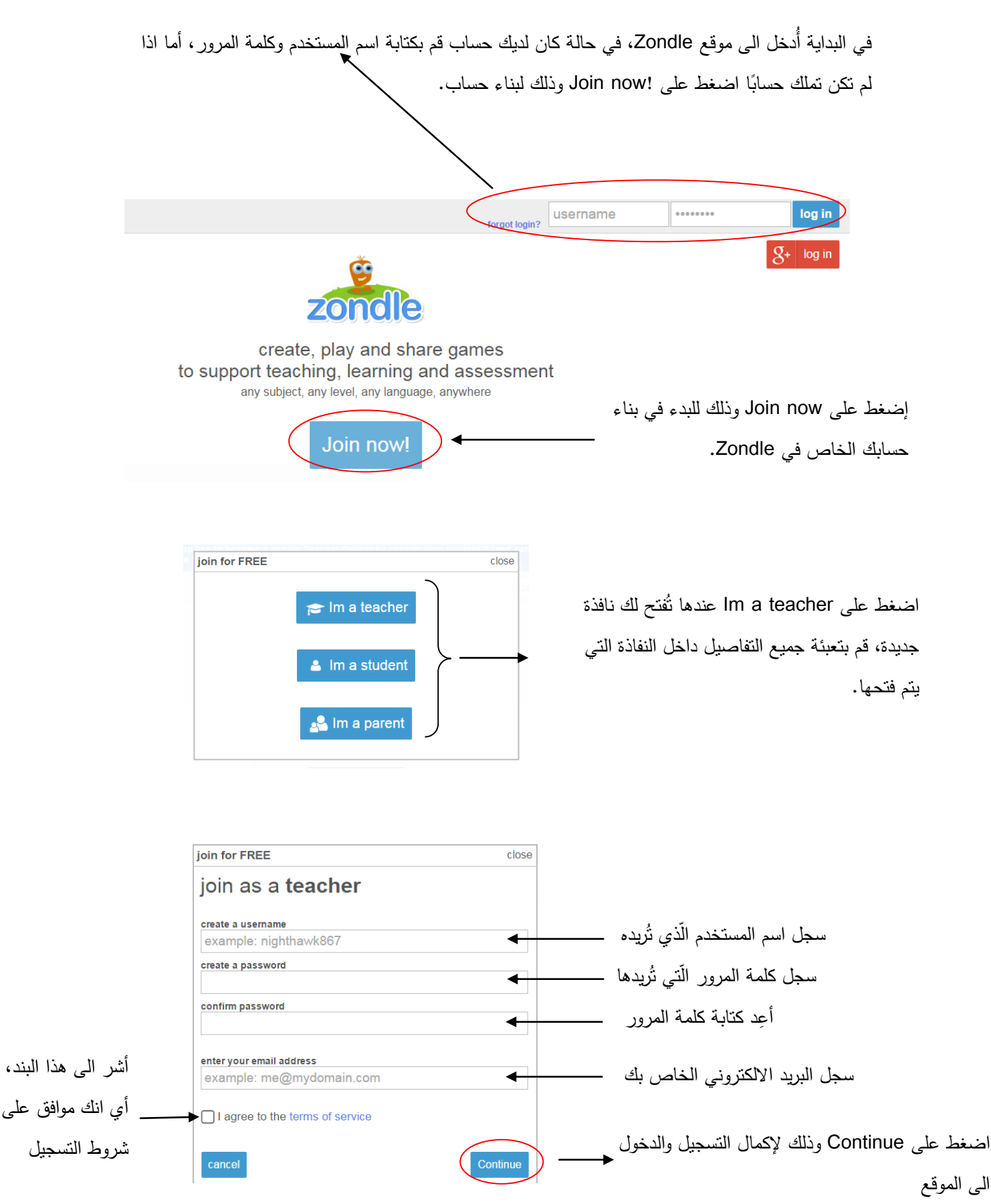

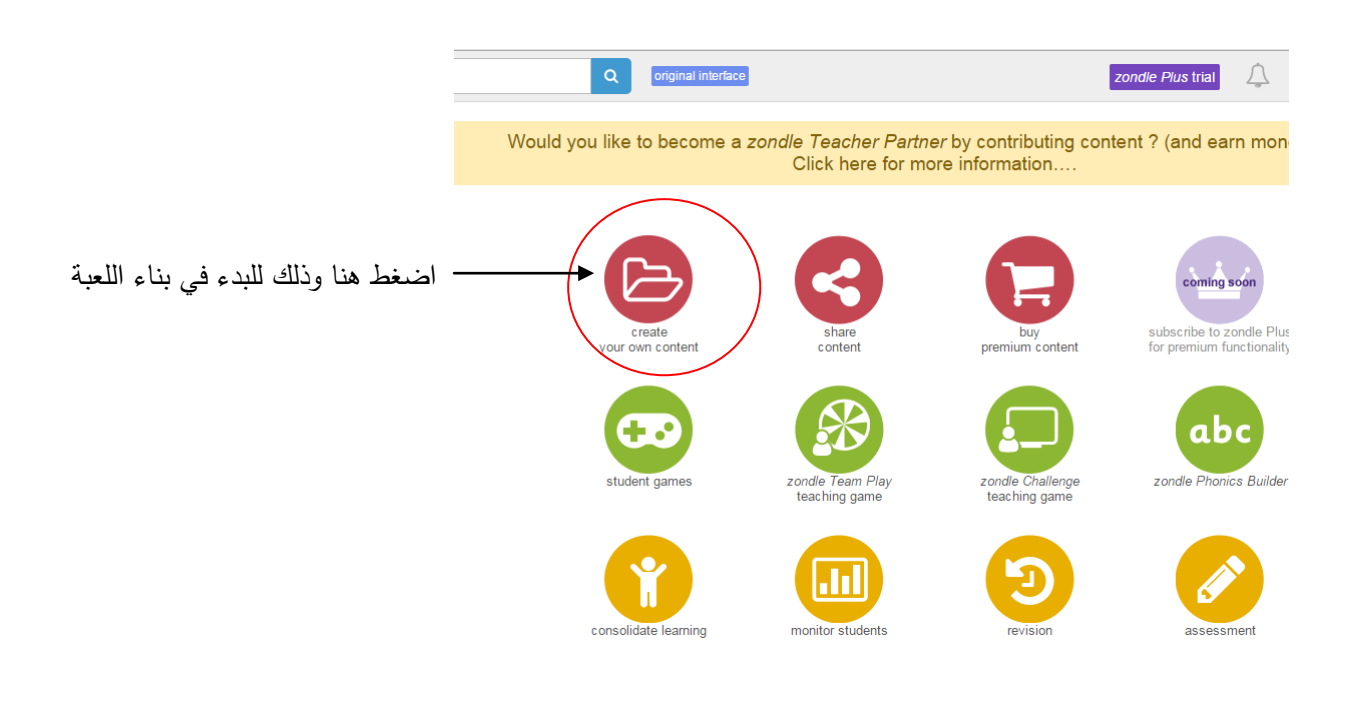

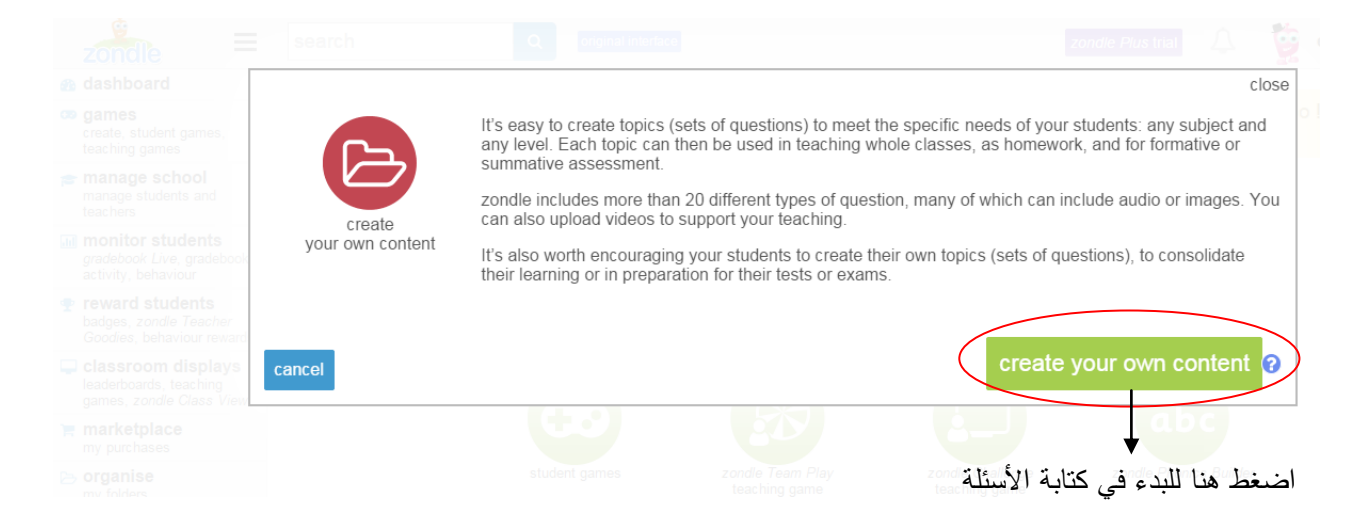

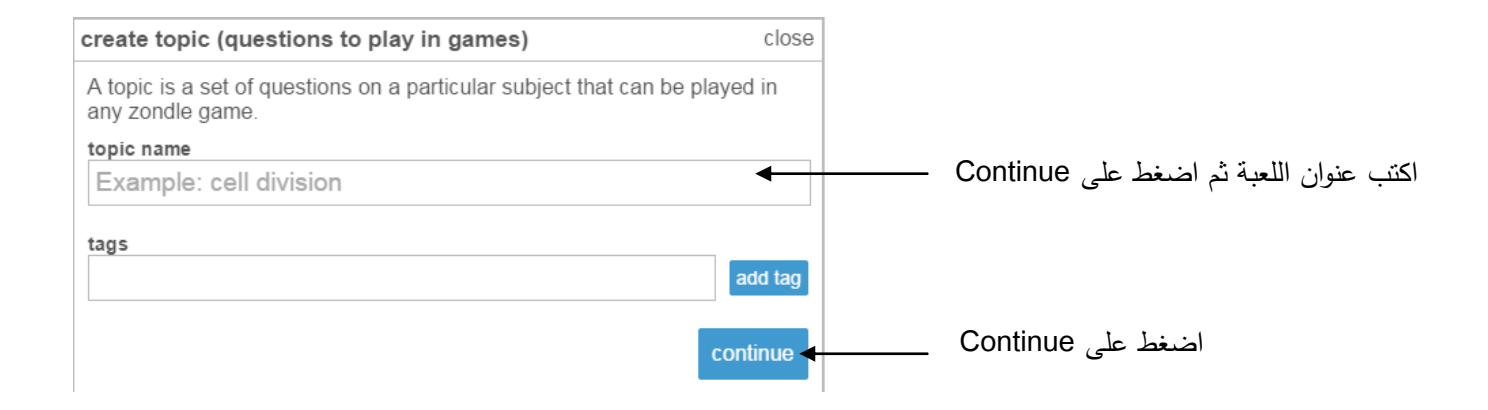

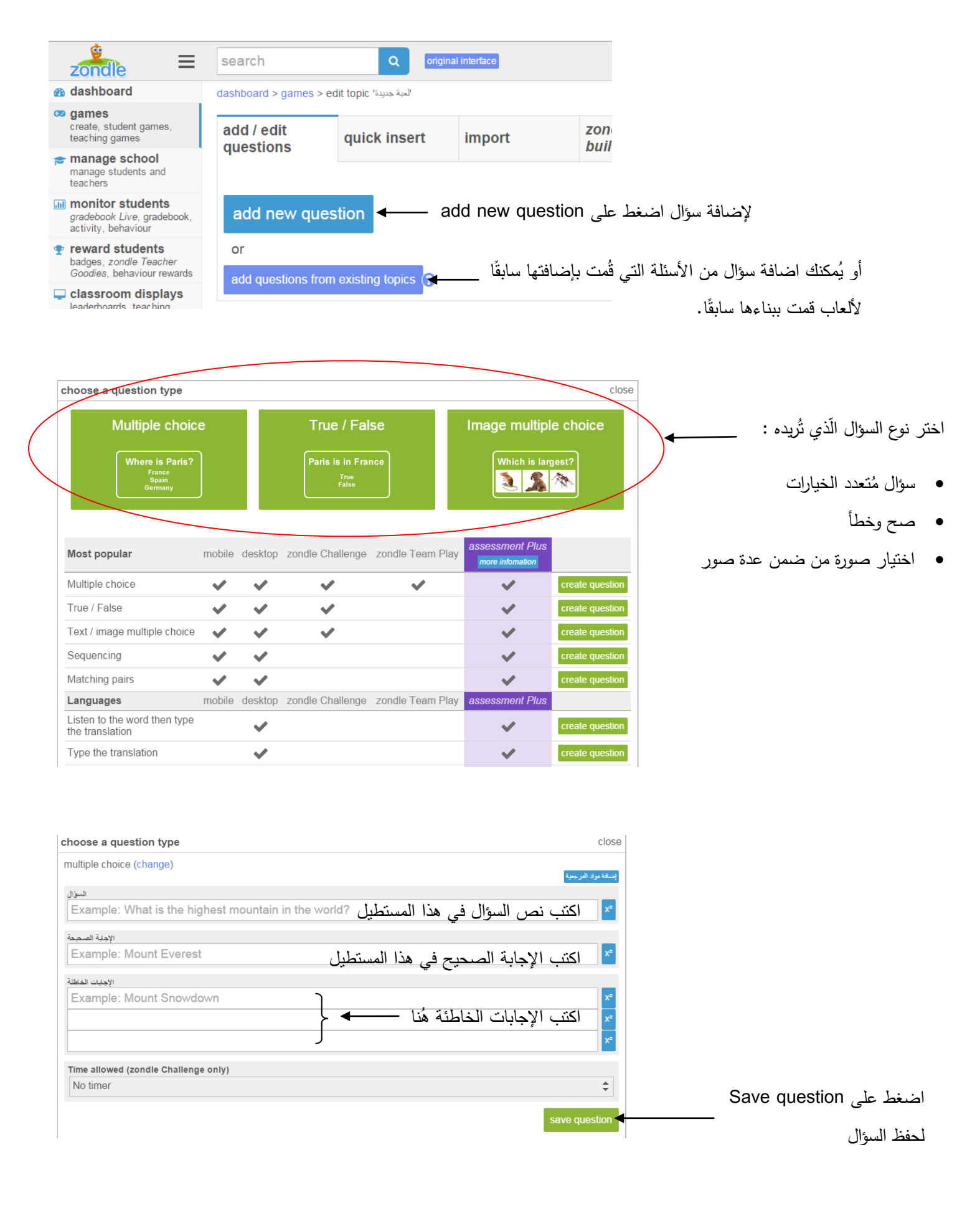

| <ul> <li>games<br/>create, student games,<br/>teaching games</li> </ul>  |                                                                        |                     |                              |                     |                   |                                 |                        |
|--------------------------------------------------------------------------|------------------------------------------------------------------------|---------------------|------------------------------|---------------------|-------------------|---------------------------------|------------------------|
|                                                                          | add / edit                                                             | quick insert        | import                       | zondle phonics      | question          | slides                          | topic se               |
| manage school<br>manage students and<br>teachers                         | questions                                                              |                     |                              | builder             | Telefendes        |                                 |                        |
| monitor students<br>gradebook Live, gradebook,<br>activity, behaviour    | preview and questions [set distribution students] add to my # question |                     |                              |                     | add to my folders | show games                      |                        |
| reward students<br>badges, zondle Teacher<br>Goodies, behaviour rewards  | <b>1</b> 1+2                                                           |                     | edit question                |                     |                   | $\checkmark$                    |                        |
|                                                                          | يش السمك 2                                                             | این یہ              | edit question                |                     |                   |                                 |                        |
| classroom displays<br>leaderboards, teaching<br>games, zondle Class View |                                                                        |                     |                              | delete se           | elected questions | show لعرض                       | اضغط على games         |
| marketplace<br>my purchases                                              | add new ques                                                           | stion               | بعد أن نتتهي من كتاب الأسئلة |                     |                   | الألعاب الموجودة في الموقع وذلك |                        |
| organise my folders                                                      | or                                                                     |                     |                              |                     |                   |                                 |                        |
| * staff room<br>connect with colleagues                                  | add questions from                                                     | n existing topics ? | snow (                       | اضغط على snow games |                   |                                 | بهدف احتيار اللعبة الذ |
|                                                                          |                                                                        |                     | وذلك لاختيار لعبة للأسئلة.   |                     |                   | الأسئلة من خلالها.              |                        |

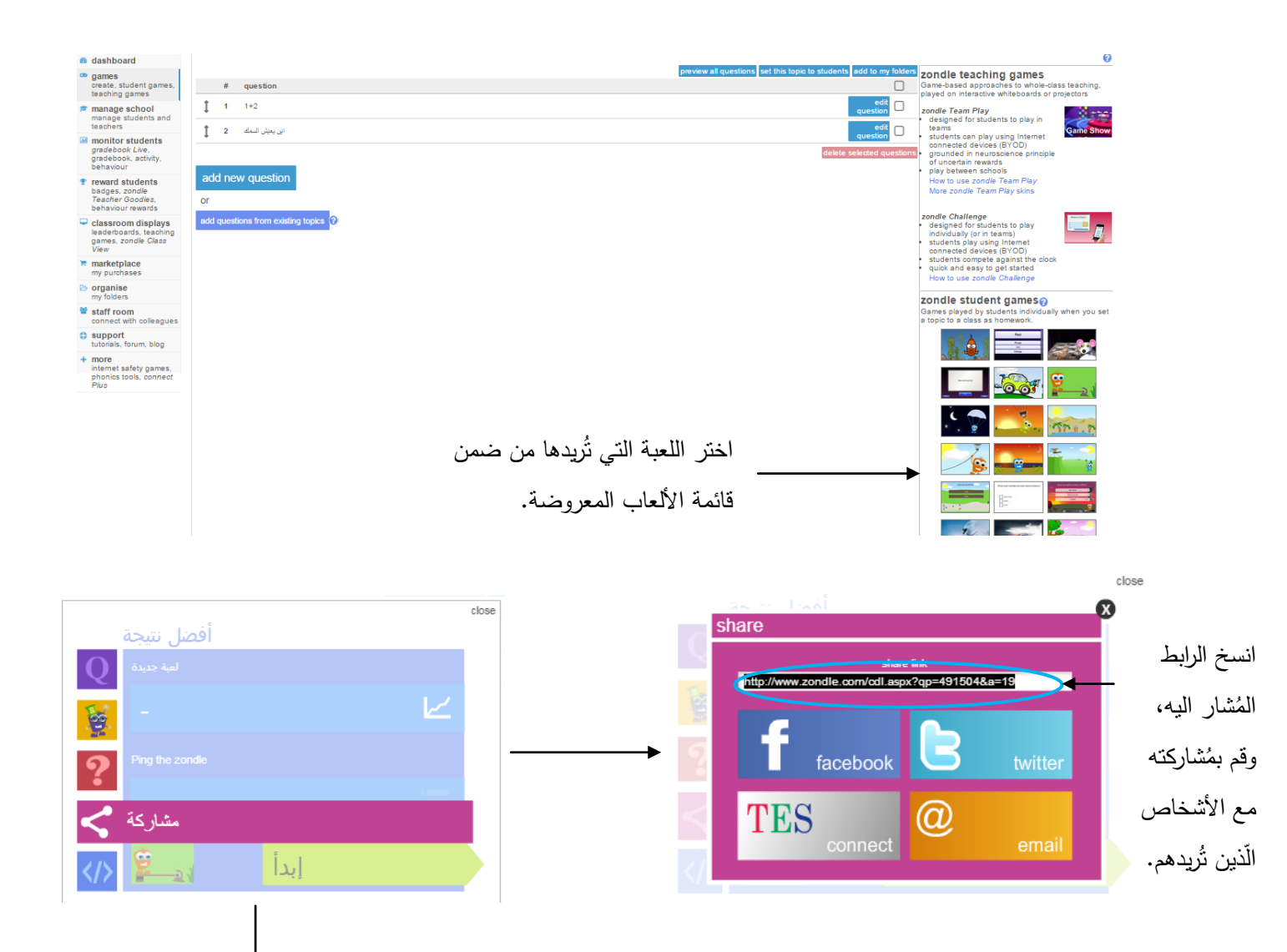

بعد اختيار اللعبة يتم فتح الشباك في الأعلى، اضغط على مُشاركة ثم انسخ الرابط الَذي يتم عرضه

4